## How does an LSC access, add, edit, and delete a Staff Member?

The LSC Staff Management Section will allow LSC administrators to add registered members as Staff Members.

To access Member Administration:

- 1. Login to your USAS account.
- 2. Click on "Admin" from the top right navigation options and select "LSC Management" from the dropdown.
- 3. Next, select the LSC for which a staff member needs to be assigned

| Me  | mber Administration |
|-----|---------------------|
| Mak | e a Selection       |
| Edi | t Options*          |
| 0   | Adirondack Swimming |
| 0   | Colorado Swimming   |
|     | CONTINUE            |

and click 'Continue."

4. You will then be taken to the "Member Administration" page, pictured below.

| Member Administration                             |                |                                       |                                |
|---------------------------------------------------|----------------|---------------------------------------|--------------------------------|
| ← Back to Selection<br>Editing: Colorado Swimming |                |                                       |                                |
| LSC Registrations                                 | LSC Staff      | LSC Board of Directors LSC Staff Emai | ls LSC Security Roles          |
| LSC Staff                                         |                |                                       |                                |
| ADD STAFF MEMBER                                  |                |                                       | Show Only Current Staff/Roles? |
| LSC STAFF NAME                                    | PHONE NUMBER   | EMAIL                                 |                                |
| Kara DeRosa                                       | (208) 468-8921 | Kderosalaw@yahoo.com                  | ~                              |

To add a Staff Member:

- 1. Click "Add Staff Member."
- 2. Select the "Staff Role."
- 3. Search for the "Member ID."
- 4. Select the toggle for "No Expiration Date? (Yes, No)."
- 5. Enter the "Effective Date" and the "Expiration Date."
- 6. Enter whether the staff member is "Paid or Volunteer" (this can be changed later).

| Add LSC Staff Member |   |                 |   |       |      |   |                  |   |       |      |   |
|----------------------|---|-----------------|---|-------|------|---|------------------|---|-------|------|---|
| LSC Staff Role*      |   | Member ID       |   |       |      |   |                  |   |       |      |   |
|                      | ~ |                 |   |       |      |   |                  |   |       |      |   |
|                      |   | Q               |   |       |      |   |                  |   |       |      |   |
| No Expiration Date?  |   | Effective Date* |   |       |      |   | Expiration Date* |   |       |      |   |
| No ×                 |   | Month           | ~ | Day 🗸 | Year | ~ | Month            | ~ | Day 🗸 | Year | ~ |
| Paid or Volunteer?*  |   |                 |   |       |      |   |                  |   |       |      |   |
|                      | ~ |                 |   |       |      |   |                  |   |       |      |   |
|                      | _ |                 |   |       |      |   |                  |   |       |      |   |
| SAVE BACK            |   |                 |   |       |      |   |                  |   |       |      |   |

To edit a Staff Member:

- 1. Click the arrow to expand the member.
- 2. Click the "Edit" icon
- 3. Here you can change the staff member from "Paid" to "Volunteer" or vice versa.

| Luit LSO Stall Noie     |      |                 |                     |                     |  |  |
|-------------------------|------|-----------------|---------------------|---------------------|--|--|
| LSC Staff Role          |      | Member Id       | Member Name         |                     |  |  |
| Administrative Director | r    | E1FBB463599337  | Kara DeRosa         |                     |  |  |
| Effective Date          |      | Expiration Date | Paid or Volunteer?* | Paid or Volunteer?* |  |  |
| 04/03/2022              |      | 05/03/2026      | Paid                | ~                   |  |  |
| SAVE                    | BACK |                 |                     |                     |  |  |
| SAVE                    | DACK |                 |                     |                     |  |  |

## To delete a Staff Member:

1. Click the arrow to expand the member.

## 2. Select the "Delete" icon

| LSC STAFF NAME P  |                    | PHONE NUMBER   | EM                           | IAIL           |                 |   |   |
|-------------------|--------------------|----------------|------------------------------|----------------|-----------------|---|---|
| Alexander Guitian |                    | (208) 522-0704 | alexanderguitian@hotmail.com |                |                 |   | ^ |
|                   | ROLE               | EMAIL          | PAID/VOLUNTEER               | EFFECTIVE DATE | EXPIRATION DATE |   |   |
| l                 | Executive Director | ed@adswim.rog  | Volunteer                    | 01/01/2020     | 01/01/2032      | Ľ | Ō |
|                   | Office Manager     | ps@gmail.com   | Volunteer                    | 01/01/2021     | 01/01/2029      | ľ | Ō |

**NOTE**: The deletion of a Staff Member is an expiration of the role. If you delete all member's roles you will need to add them again using "Add Staff Member."